| W32-SC72001/SC7                                                                                                    | 01/SC72002/SC72005                 |                                                                                                    |           |                                                                                                    | 岩通計測                                                                                              |                        |
|----------------------------------------------------------------------------------------------------|------------------------------------|----------------------------------------------------------------------------------------------------|-----------|----------------------------------------------------------------------------------------------------|---------------------------------------------------------------------------------------------------|------------------------|
| ユニバーサルカウンタ                                                                                                    |                                    | ソフト品番                                                                                                    | GP-IBボード  | 価格                                                                                                    | 動作環境                                                                                              |                        |
| SC7205/6/7                                                                                                    | 1台                                 | W32-SC72001-N                                                                                                    | NI製       | 95,000円                                                                                                    | Windows<br>- 7/8.1/10/11<br>(64bit版)<br>MS-Excel<br>2010/2013/2016<br>- 2019/2021<br>(32bit版Only) |                        |
| 361203/0/1                                                                                                    | 接続用                                | W32-SC72001-R                                                                                                    | ラトックシステム製 |                                                                                                    |                                                                                                   |                        |
| 使用できる機種                                                                                                    | 2台<br>接続用                          | W32-SC72002-N                                                                                                    | NI製       | 160,000円                                                                                                    |                                                                                                   |                        |
| SC-7205, 7206, 7207<br>SC-7101, 7102, 7103, 7104                                                                                                    |                                    | W32-SC72002-R                                                                                                    | ラトックシステム製 |                                                                                                    |                                                                                                   |                        |
| SC-7201, 7202, 7203, 7204                                                                                                    | 54                                 | W32-SC72005-N                                                                                                    | NI製       |                                                                                                    |                                                                                                   |                        |
| SC-7100,SC-7200シリーズは、岩通計測社の商標です。                                                                                                    | 接続用                                | W32-SC72005-R                                                                                                    | ラトックシステム製 | 320,000円                                                                                                    |                                                                                                   |                        |
| <ul> <li>※能</li> <li>・データロガーのように連続的にデータを取込みます。</li> <li>指定した時間間隔で指定した回数(Max 200,000回)の測定データをリアルタイムにExcelシートに取込みます。</li> <li>ファンクションやゲート時間等の設定はは全て自動的におこないます。</li> <li>・ステップ動作により製品検査に利用できます。</li> <li>・ステップ動作により製品検査に利用できます。</li> <li>・波測定物を取り換えながら、測定ボタンをクリックする毎に、個々のデータを<br/>Excelシートに取り込みます。</li> </ul>                                                                                                    |                                    |                                                                                                    |           |                                                                                                    |                                                                                                   |                        |
| Ap-hrtoscytypysek<br>brikingticke kit<br>files interview       Image: training interview       Image: training interview         Ap-hrtoscytypysek<br>brikingticke kit<br>files interview       Image: training interview       Image: training interview         App-hrtoscytypysek<br>brikingticke kit<br>files interview       Image: training interview       Image: training interview         App-hrtoscytypysek<br>brikingticke kit<br>files interview       Image: training interview       Image: training interview         App-hrtoscytypysek<br>brikingticke kit       Image: training interview       Image: training interview         App-hrtoscytypysek<br>brikingticke kit       Image: training interview       Image: training interview         App-hrtoscytypysek<br>brikingticke kit       Image: training interview       Image: training interview         App-hrtoscytypysek<br>brikingticke kit       Image: training interview       Image: training interview         App-hrtoscytypysek<br>brikingticke kit       Image: training interview       Image: training interview         App-hrtoscytypysek<br>brikingticke kit       Image: training interview       Image: training interview         App-hrtoscytypysek<br>brikingticke kit       Image: training interview       Image: training interview         App-hrtoscytypysek<br>brikingticke kit       Image: training interview       Image: training interview         App-hrtoscytypysek<br>brikingticke kit       Image: traininterview       Image: training interview <td< td=""></td<> |                                    |                                                                                                    |           |                                                                                                    |                                                                                                   |                        |
| 測定器の設定<br>注1)SC7205,7206,7207のデリミタは、LF+EOIに設定してください。その他は、CR/LF+EOIに設定してください。                                                                                                    |                                    |                                                                                                    |           |                                                                                                    |                                                                                                   |                        |
| 「PAUSE」を先に押してから「START」を押すとスポーリント測定モードになります。                                                                                                    | (C)2002                            | SYSTEMHOUSE SUNRISE Inc                                                                                                    |           | データの取込を一時中。<br>すると、取込を再開しま                                                                                    | 止します。もう一度クリック<br>す。                                                                               |                        |
| 測定器の型式を設定します。<br>痩」時間<br>測定するファンクションを設定します。                                                                                                    |                                    | ● START PAUSE STOP - デ<br>想」時間 ● SPOT 「F                                                                                                    |           | データの取込を停止します。<br>PAUSE」中、有効となり、クリックする毎にデータ                                                                    |                                                                                                   |                        |
|                                                                                                    |                                    |                                                                                                    |           |                                                                                                    |                                                                                                   | 測定値に演算処理して、Excelに入力する。 |
| 場合にチェックを付けます。                                                                                                    | No.1                               | No.1 No.2 No.3 No.4 No.5                                                                                                    |           | - 測定条件を入力する機器番号を選択します。<br>1台用のソフトでは表示はありません。                                                                  |                                                                                                   |                        |
| 演算処理した結果をExcelシートに入力する<br>場合の 演算係数A Bと その単位を入力                                                                                                    |                                    |                                                                                                    | 1         | を用する場合はチェックを付けます。                                                                                             |                                                                                                   |                        |
| る i 0、(東京 ( ) D C、C・( ) 中位 2) ( )<br>します。<br>入力値 = ( 測定値 - 係数B ) * 係数A                                                                                                    | 測定器                                | <sup>₽</sup> 型式<br>7205詳細                                                                                                    |           | 台用のソフトでは表示                                                                                                    | はありません。                                                                                           |                        |
| データを取込む時間間隔を入力します。<br>ここで入力した時間と実際の時間間隔では若<br>干の差異が発生します。何も入力が無い場合<br>やゼロが入力された場合は、最速でデータを                                                                                                    | FDINC <sup>。</sup><br>译孫<br>孫<br>教 | TION GP-IBアドレ:<br>周波数A ▼ 7 ●<br>数注算 GATE TIME<br>(A 1.0 単位<br>(B 0.0 軍債。                                                                                                    |           | A,B各チャンネルの測定条件の詳細設定を<br>入力します。SC-7205,7206,7207の型式<br>が選択された場合だけ表示されます。<br>測定器本体で設定したGP-IBアドレスと同じ値を設<br>定します。 |                                                                                                   |                        |
| かいたいであす。ハノノ CCの取入時間は、3000<br>秒です。                                                                                                    | Ĭ                                  | 単位 User 「リアル表示                                                                                                    |           |                                                                                                    | ゲート時間を設定します。本ソフトを使用し                                                                              |                        |
| データを取込む回数を指定します。但し、「ST<br>OP」ボタンでいつでも中断できます。また、何も<br>入力されていないときは、200,000回と解釈され<br>ます。入力できる最大回数は、200,000回です。                                                                                                    | 時間間<br>・<br>取込回                    |                                                                                                    |           | てテータ取り込みを行<br>選択可能なファンクシ<br>を選択します。<br>Excelへ入力する時の<br>係数演算を行なわない<br>す                                        | 「40%」では、通常「SGL」が<br>「ヨンでは、通常「SGL」<br>単位を設定します。<br>い場合に設定が可能で                                      |                        |
| GF-IB C 疾転しにての他の測定器からのア<br>ータを同期を取って取込む場合にチェック<br>を付けます。(詳細は次ページを参照)<br>注)製品により、外部測定器が表示されず、<br>不感時間の入力が表示されます。                                                                                                    | • 外击<br>(2000)                     | <sup>11)</sup> 定器使用<br>ENI<br><sup>11)</sup><br><sup>11)</sup><br><sup>11</sup><br><sup>11)</sup><br><sup>11)</sup> | D         |                                                                                                    |                                                                                                   |                        |

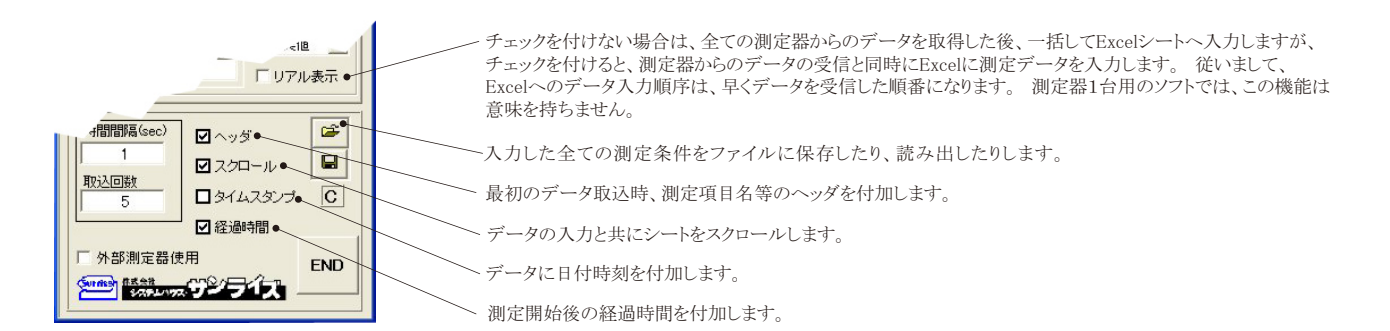

## A,Bチャンネルの詳細設定

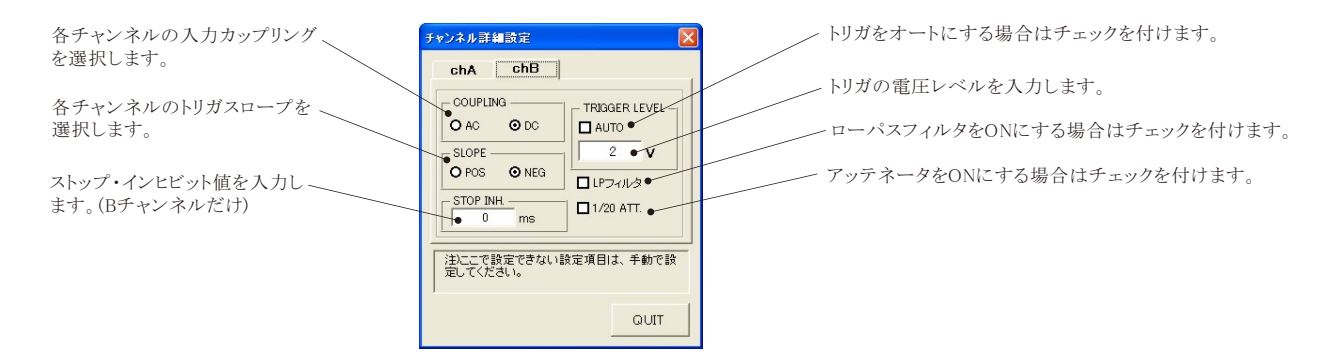

## <u>スポット専用測定モードの使用方法</u>

「PAUSE」ボタンを先にクリックして、その後「START」ボタンをクリックすると「スポット測定モード」になります。 測定器の設定が行われた後、「SPOT」ボタンのクリック待ちとなります。「SPOT」ボタンをクリックする毎にデータがExcelシートに取込まれます。この時「SPOT」ボタンをクリックする変わりに「スペース」キーを押しても同様の結果となります。 この「スポット測定モード」では、「経過時間」の欄には1,2,3...と「連続番号」が入力されます。 例えば、被測定物を取り換えながら、個々の被測定物の測定を行う場合に便利です。「スポット専用測定モード」を終了するためには、「STOP」ボタンをクリックします。

## <u>外部測定器(マルチメータ等)の設定方法</u>

外部測定器とはGP-IBでパソコンと接続されている必要があります。(下図)

外部測定器から送られてくるデータのフォーマットは、ASCIIであり、複数のデータの場合(Max10個)、データ間はコンマで区切られている必要があります。

注)外部測定器からのデータ取り込みは、全ての測定器との通信を保証するものではありません。

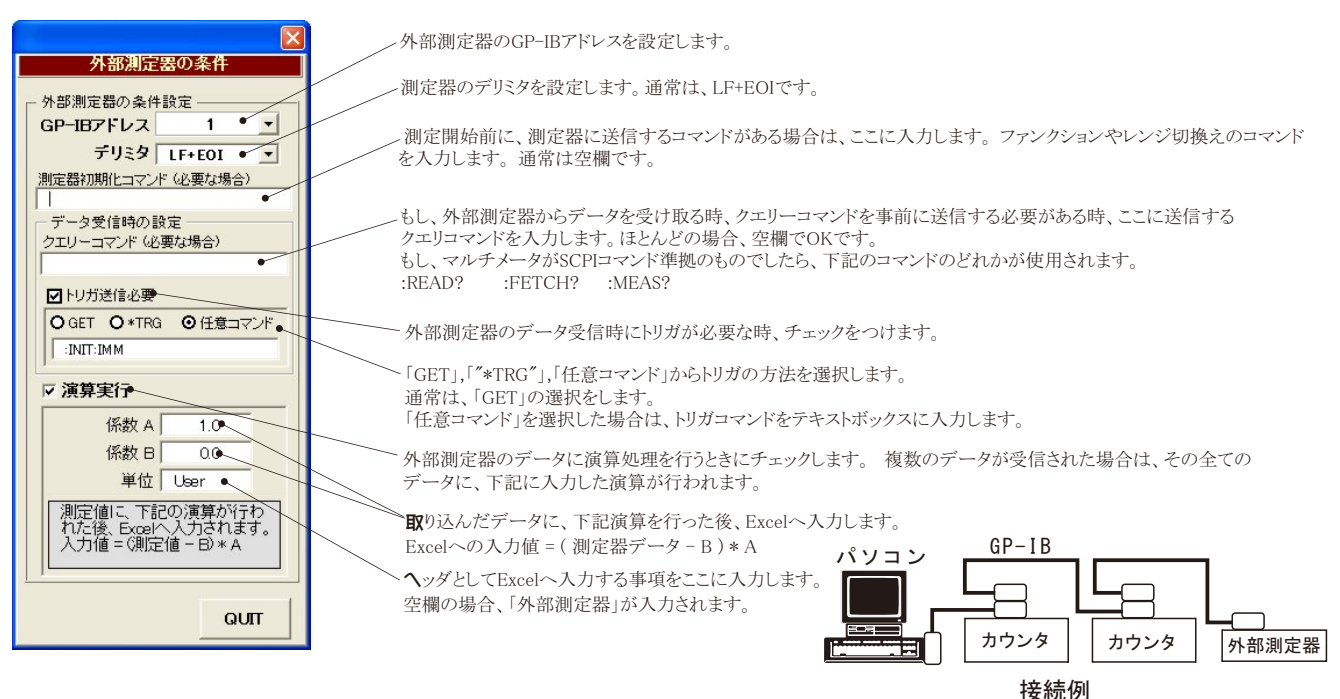